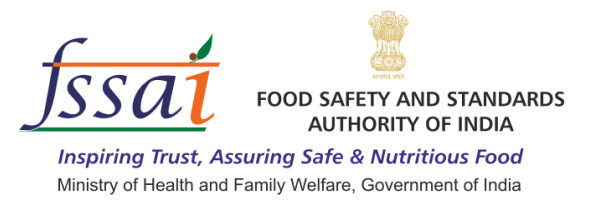

## Instructions for Filling the Online Application Form for FSSAI Recruitment

- 1. Please go to <u>www.fssai.gov.in/recruitment</u> and download the Guidelines regarding the Recruitment.
- 2. The home page will open after clicking on the link.

|                                                                                                    | INUCTIONS FOR FILLING THE AFFLIGATION                                                                                                    |
|----------------------------------------------------------------------------------------------------|----------------------------------------------------------------------------------------------------|
| About FSSAI                                                                                                    | About Portal                                                                                                    |
| FSSAI lays doen science-based standards for articles of food and regulates their manufacture, storage,<br>distribution, sale and import to ensure availability of safe and unbeleome food to 150 cove citizens of<br>the country. The authenty is take respensible for creating an information network across the country so<br>that the public, consumers, etc receive rapid, reliable and accurate information about food softy and<br>hygiene and related tunce of concern. | Mandated to ensure availability of safe and webslessme food for all citizens of the country an<br>promoting avaraness about food safety and matrition in India, bood Safety and Standarch Authorit<br>of India (FSAR) is one of a permit ensymptation in India providing State-of-eri solutions (fro for<br>safety and standards, providing food licenses/registration certificate to Food Business Operators an<br>ensuring hygenic and quality food. FSSRI has been at the paition of many new technologies on<br>creating new benchmark in web-based multimedia and social media for social behaviour change to<br>food bubbits of the citizens of the country. |
| Important Notice                                                                                                    | Help Desk                                                                                                    |
|                                                                                                    | Please use following Email in case of any assistance between 10 AM to 5 PM                                                                                                    |
| Last date 31st January 2018<br>Please use only working email address for filling up the applicaton. After saving / submitting, you will                                                                                                    |                                                                                                    |
| Last date 3ht January 2019.<br>Please use only working email address for filling up the applicaton. After saving / submitting, you will<br>get an application id in west screen. This id is unique to every candidate.                                                                                                    | fortification@fstat.gov.tn                                                                                                    |

3. Now click on Apply Online option in header menu, you will be redirected to a page.

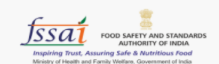

## **FSSAI RECRUITMENT PORTAL**

HOME APPLY ONLINE LOGIN ADVERTISEMENT INSTRUCTIONS FOR FILLING THE APPLICATION

| Name of Ap                                                                                                    | plican                                                                                                    | *2                                                                                                    |                                                                                                    |                                                                                 |                                                                                                    |                                                                                                    |            |            |                                                                                                    |                     |                                                                                                    |                                                                                                    |                                                                                                    |                                                                                                    |                                          |        |        |                              |                             |                                 |
|----------------------------------------------------------------------------------------------------|----------------------------------------------------------------------------------------------------|----------------------------------------------------------------------------------------------------|----------------------------------------------------------------------------------------------------|---------------------------------------------------------------------------------|----------------------------------------------------------------------------------------------------|----------------------------------------------------------------------------------------------------|------------|------------|----------------------------------------------------------------------------------------------------|---------------------|----------------------------------------------------------------------------------------------------|----------------------------------------------------------------------------------------------------|----------------------------------------------------------------------------------------------------|----------------------------------------------------------------------------------------------------|------------------------------------------|--------|--------|------------------------------|-----------------------------|---------------------------------|
| Father's Nar                                                                                                    | me *:                                                                                                    |                                                                                                    |                                                                                                    |                                                                                 |                                                                                                    |                                                                                                    |            |            |                                                                                                    |                     |                                                                                                    |                                                                                                    |                                                                                                    |                                                                                                    |                                          |        |        |                              |                             |                                 |
| Date of Birt                                                                                                    | th (mm                                                                                                    | /dd/yyyy): *:                                                                                                    |                                                                                                    |                                                                                 |                                                                                                    |                                                                                                    |            |            |                                                                                                    |                     | D                                                                                                    | OB                                                                                                    |                                                                                                    |                                                                                                    |                                          |        |        |                              |                             |                                 |
| Gender •:                                                                                                    |                                                                                                    |                                                                                                    |                                                                                                    |                                                                                 |                                                                                                    |                                                                                                    |            |            |                                                                                                    |                     | ۲                                                                                                    | ● Male ⊖ Female                                                                                                    |                                                                                                    |                                                                                                    |                                          |        |        |                              |                             |                                 |
| Nationality                                                                                                    | •:                                                                                                    |                                                                                                    |                                                                                                    |                                                                                 |                                                                                                    |                                                                                                    |            |            |                                                                                                    |                     |                                                                                                    |                                                                                                    |                                                                                                    |                                                                                                    |                                          |        |        |                              |                             |                                 |
| Mailing Add                                                                                                    | ldress(u                                                                                                    | ith city)*:                                                                                                    |                                                                                                    |                                                                                 |                                                                                                    |                                                                                                    |            |            |                                                                                                    |                     |                                                                                                    |                                                                                                    |                                                                                                    |                                                                                                    |                                          |        |        |                              |                             |                                 |
| Pin Code *.                                                                                                    |                                                                                                    |                                                                                                    |                                                                                                    |                                                                                 |                                                                                                    |                                                                                                    |            |            |                                                                                                    |                     |                                                                                                    |                                                                                                    |                                                                                                    |                                                                                                    |                                          |        |        |                              |                             |                                 |
| Email Addı                                                                                                    | ress •:                                                                                                    |                                                                                                    |                                                                                                    |                                                                                 |                                                                                                    |                                                                                                    |            |            |                                                                                                    |                     |                                                                                                    |                                                                                                    |                                                                                                    |                                                                                                    |                                          |        |        |                              |                             |                                 |
| M 1.1 M                                                                                                    |                                                                                                    |                                                                                                    |                                                                                                    |                                                                                 |                                                                                                    |                                                                                                    |            |            |                                                                                                    |                     |                                                                                                    |                                                                                                    |                                                                                                    |                                                                                                    |                                          |        |        |                              |                             |                                 |
| NIODILE INUM                                                                                                    | uver                                                                                                    |                                                                                                    |                                                                                                    |                                                                                 |                                                                                                    |                                                                                                    |            |            |                                                                                                    |                     |                                                                                                    |                                                                                                    |                                                                                                    |                                                                                                    |                                          |        |        |                              |                             |                                 |
| Education                                                                                                    | nal Qu                                                                                                    | alification                                                                                                    | (Starting f                                                                                                    | rom 1                                                                           | 0th onw                                                                                                    | ards) :                                                                                                    |            |            |                                                                                                    |                     |                                                                                                    |                                                                                                    |                                                                                                    |                                                                                                    |                                          |        |        |                              |                             |                                 |
| S.No.                                                                                                    | o. Exc                                                                                                    | mination Pa                                                                                                    | ssed                                                                                                    | Subj                                                                            | ect/Special                                                                                                    | ization                                                                                                    |            |            | 2                                                                                                    | Name of 1           | loard/Uni                                                                                                 | versity                                                                                                    |                                                                                                    | Y                                                                                                    | ar of i                                  | assing |        | Percentage/<br>Grade/CGPA    |                             |                                 |
| 1                                                                                                    | r                                                                                                    | Higher Seco                                                                                                    | ndary 🔻                                                                                                    |                                                                                 |                                                                                                    |                                                                                                    |            |            |                                                                                                    |                     |                                                                                                    |                                                                                                    |                                                                                                    |                                                                                                    |                                          | iar 🔻  |        | Please Selec                 | et v                        |                                 |
| 2                                                                                                    | 2                                                                                                    | Senior Secor                                                                                                    | dary c 🔻                                                                                                    |                                                                                 |                                                                                                    |                                                                                                    |            |            |                                                                                                    |                     |                                                                                                    |                                                                                                    |                                                                                                    |                                                                                                    |                                          | iar 🔻  |        | Please Selec                 | ct v                        |                                 |
| 3                                                                                                    | 1                                                                                                    | Please Selec                                                                                                    | •                                                                                                    |                                                                                 |                                                                                                    |                                                                                                    |            |            |                                                                                                    | _                   |                                                                                                    |                                                                                                    |                                                                                                    | -                                                                                                    |                                          | iar 🔻  |        | Please Sele                  | ct v                        |                                 |
| 4                                                                                                    |                                                                                                    | Please Selec                                                                                                    | • •                                                                                                    |                                                                                 |                                                                                                    |                                                                                                    |            |            |                                                                                                    | _                   |                                                                                                    |                                                                                                    |                                                                                                    | -                                                                                                    |                                          | iar •  |        | Please Sele                  | et v                        |                                 |
| 5                                                                                                    |                                                                                                    | Please Selec                                                                                                    | • •                                                                                                    |                                                                                 |                                                                                                    |                                                                                                    |            |            |                                                                                                    |                     |                                                                                                    |                                                                                                    |                                                                                                    |                                                                                                    |                                          | car 🔻  |        | Please Sele                  | et v                        |                                 |
| Work Exp                                                                                                    | erien                                                                                                    | e Details (                                                                                                    | Chronolog                                                                                                    | gical (                                                                         | Order):                                                                                                    |                                                                                                    |            |            |                                                                                                    |                     |                                                                                                    |                                                                                                    |                                                                                                    |                                                                                                    |                                          |        |        |                              |                             |                                 |
| Total Work .                                                                                                    | Experi                                                                                                    | ence *:                                                                                                    |                                                                                                    |                                                                                 |                                                                                                    |                                                                                                    |            |            |                                                                                                    |                     |                                                                                                    |                                                                                                    | Year                                                                                                    | 3                                                                                                    |                                          |        | Mo     | nths                         |                             |                                 |
|                                                                                                    |                                                                                                    | Employer                                                                                                    | Name                                                                                                    |                                                                                 | Des                                                                                                    | ignation                                                                                                    |            | Natu       | ure                                                                                                    | of Duties           |                                                                                                    |                                                                                                    | From                                                                                                    | n De                                                                                                    | te                                       |        |        | To Date                      |                             |                                 |
|                                                                                                    |                                                                                                    |                                                                                                    |                                                                                                    |                                                                                 |                                                                                                    | 0                                                                                                    |            | (min       | n.20                                                                                                    | 00 words)           |                                                                                                    |                                                                                                    |                                                                                                    |                                                                                                    |                                          |        |        |                              |                             |                                 |
|                                                                                                    |                                                                                                    |                                                                                                    |                                                                                                    |                                                                                 |                                                                                                    |                                                                                                    |            |            |                                                                                                    |                     |                                                                                                    |                                                                                                    |                                                                                                    |                                                                                                    |                                          |        |        |                              |                             |                                 |
| Any Other F                                                                                                    | Professi                                                                                                    | onal Courses                                                                                                    | Undertaken                                                                                                    | ;                                                                               |                                                                                                    |                                                                                                    |            |            |                                                                                                    |                     |                                                                                                    | F                                                                                                    | rom Date                                                                                                    |                                                                                                    |                                          |        | To Da  | te                           |                             | ADD MO                          |
| Any Other F<br>Remarks (                                                                                                    | Professi<br>(The (                                                                                                    | onal Courses<br>Candidate r                                                                                                    | Undertaken<br>nay indica                                                                                                    | :<br>ite inf                                                                    | ormation                                                                                                    | with reg                                                                                                    | ard to):   |            |                                                                                                    |                     |                                                                                                    | F                                                                                                    | rom Date                                                                                                    |                                                                                                    |                                          |        | To Da  |                              |                             | ADD MOI                         |
| Any Other F<br>Remarks (<br>Research/pu                                                                                                    | Professi<br>(The (                                                                                                    | onal Courses<br>Candidate r                                                                                                    | Undertaken<br>nay indica<br>nd special p                                                                                                    | :<br>te inf                                                                     | ormation                                                                                                    | with reg                                                                                                    | ard to):   |            |                                                                                                    |                     |                                                                                                    | F                                                                                                    | rom Date                                                                                                    |                                                                                                    |                                          |        | To Da  | Maximum                      | 500 cha                     | ADD MOI                         |
| Any Other F<br>Remarks (<br>Research/pu<br>Awards Schu                                                                                                    | Professi<br>(The (                                                                                                    | onal Courses<br>Candidate r<br>ons, reports a<br>ps/Official A                                                                                          | Undertaken<br>nay indica<br>nd special p                                                                                                    | :<br>te inf<br>rojects<br>Affilia                                               | ormation<br>:                                                                                                    | with reg                                                                                                    | ard to):   |            |                                                                                                    |                     |                                                                                                    | F                                                                                                    | rom Date                                                                                                    |                                                                                                    |                                          |        | To Da  | Maximum 3                    | 500 cha                     | ADD MO                          |
| Any Other F<br>Remarks (<br>Research/pu<br>Awards Schu<br>Language                                                                                                    | Professi<br>(The (<br>ublicati                                                                                                    | onal Courses<br>Candidate r<br>ons, reports a<br>ps/Official A<br><b>Clency :</b>                                                                       | Undertaken<br>nay indica<br>nd special pr<br>opreciation/;                                                                                                    | :<br>n <b>te in</b> t<br>rojects                                                | ormation ::                                                                                                    | with reg                                                                                                    | ard to):   |            |                                                                                                    |                     |                                                                                                    | F                                                                                                    | rom Date                                                                                                    |                                                                                                    |                                          |        |        | Maximum .<br>Maximum .       | 500 cha                     | ADD MOI<br>Taclets              |
| Any Other F<br>Remarks (<br>Research/pu:<br>Awards Schu<br>Language                                                                                                    | Professi<br>(The (<br>ublicati                                                                                                    | onal Courses<br>Candidate r<br>ons, reports a<br>ps/Official A<br>ciency :                                                                              | Undertaken<br>nay indica<br>nd special p:<br>oppreciation/s                                                                                                    | :<br>te inf<br>rojects                                                          | ormation :                                                                                                    | with rega                                                                                                    | ard to):   |            |                                                                                                    |                     |                                                                                                    |                                                                                                    | rom Date                                                                                                    |                                                                                                    |                                          |        | To Da  | Maximum .<br>Maximum .       | 500 cha                     | ADD MOI                         |
| Any Other I<br>Remarks (<br>Research/pu:<br>Awards Schu<br>Language                                                                                                    | Professi<br>(The C<br>ublicati                                                                                                    | onal Courses<br>Sandidate r<br>ons, reports a<br>ps/Official A<br>clency :<br>Lango                                                                     | Undertaken<br>nay indica<br>nd special p<br>typereciation/.                                                                                                    | :<br>ite inf<br>rojects                                                         | ormation<br>::                                                                                                    | with reg:<br>rrofessional                                                                                                    | ard to):   |            |                                                                                                    | Read                |                                                                                                    |                                                                                                    | orom Date                                                                                                    | W                                                                                                    | te                                       |        | To Dat | Maximum -                    | 500 cha                     | nacters                         |
| Any Other J<br>Remarks (<br>Research/pu<br>Language                                                                                                    | Professi<br>(The (<br>ublicati<br>iolarshi                                                                                                    | Courses<br>Candidate r<br>pri Official A<br>pri Official A<br>Collency :<br>Langue                                                                      | Undertaken<br>nay indica<br>nay indica  | :<br>te inf<br>rojects<br>Affilia                                               | ormation : :                                                                                                    | with reg:<br>refessional<br>Speak                                                                                                    | ard to):   |            |                                                                                                    | Read                |                                                                                                    |                                                                                                    | Date                                                                                                    | W                                                                                                    | te                                       |        |        | Maximum .                    | 500 cha                     | ADD MOI<br>maders<br>maders     |
| Any Other F<br>Remarks (<br>Research/pu<br>Language                                                                                                    | Professi<br>(The C<br>ublicati<br>e Profi                                                                                                    | anal Courses<br>Candidate r<br>pp(Official A<br>clency :<br>Langa                                                                                       | Undertaken<br>nay indica<br>nay indica  | :<br>ite inf<br>rojects<br>Affilia                                              | ormation :: : and weby a                                                                                                    | with regi<br>refessional                                                                                                    | ard to):   | nuttable j | l for                                                                                                    | Read                | s                                                                                                    | P<br>2 (500 c                                                                                                    | haractery) •                                                                                                    | W                                                                                                    | te                                       |        |        | de Maximum .                 | 500 cha                     | naders TORE                     |
| Any Other J<br>Remarks (d<br>Research/pu<br>Language                                                                                                    | Professi<br>(The C<br>ublicati<br>> Profi<br>efly you                                                                                                    | anal Curres<br>22andidate r<br>pp(Oficial A<br>pp(Oficial A<br>Langa<br>r reasons for                                                                   | Undertaken<br>nay indica<br>nay indica<br>nay indica<br>preciation/,<br>preciation/,                                                                                      | :<br>nojects<br>Affilia                                                         | ormation                                                                                                    | with reg:<br>rofessional                                                                                                    | bodies :   | nuttable , | for                                                                                                    | Read                | opplied for                                                                                               | P 2 2 2 2 2 2 2 2 2 2 2 2 2 2 2 2 2 2 2                                                                                                    | handers) *                                                                                                    | Wit                                                                                                    | te                                       |        |        | te<br>Maximum .<br>Maximum . | 500 cha                     | nucleus nucleus                 |
| Any Other J<br>Remarks (<br>Research/pu<br>Language<br>Outline brie<br>Upload Phin<br>Please uploa                                                                                                    | Professi<br>(The C<br>ublicati<br>= Profi<br>= efly you                                                                                                    | anal Courses<br>22andidate r<br>pol Official A<br>pol Official A<br>Langa<br>r reasons for<br>r reasons for                                             | Undertaken<br>nay indica<br>nay indica<br>nay indica<br>population//<br>population//<br>population//<br>population//<br>population//<br>population/<br>population/<br>popul                                              | :<br>rojects<br>Affilia<br>FFRC                                                 | ormation :: : and toby a [ [ ] ] ] ] ] ] ] ] ] ] ] ] ] ] ] ] ]                                                                                                    | with reg:<br>rofessional                                                                                                    | bodies :   | suttable,  | for                                                                                                    | Read                | pplied for                                                                                                | 2 (500 c                                                                                                    | hanclery) *                                                                                                    | Wr Wr                                                                                                    | te                                       |        |        | te<br>Maximum<br>Maximum     | 500 cha                     | nucleus nucleus                 |
| Any Other J<br>Remarks (<br>Research/pu<br>Awards Sch<br>Language<br>Outline brie<br>Plane uplos                                                                                                    | Professi<br>(The (<br>ublicati<br>iolarshi<br>e Profi<br>efly you<br>sto : • • •                                                                                                    | nnal Curres<br>2andidate r<br>pol Oficial A<br>pol Oficial A<br>cleancy :                                                                               | Undertaken<br>nay indica<br>nay indica<br>nay operation<br>preciation<br>preciati | :<br>te inf<br>rojects<br>Affilia<br>FFRC<br>um 50<br>imum                      | ormation<br>: :<br>iton with j<br>and why a<br>KB size)<br>2 MB size,                                                                                                    | with reg:<br>rofessional                                                                                                    | bodies :   | cuttable , | : for                                                                                                    | Read                | pplied for                                                                                                | 2 (500 c                                                                                                    | hanclery) *                                                                                                    | Wi<br>Wi                                                                                                    | en en                                    |        |        | te<br>Maximum<br>Maximum     | 500 cha                     | nacters nacters                 |
| Any Other J<br>Remarks (<br>Research/pu<br>Awards Sch<br>Language<br>Upload Phin<br>Please upload<br>Phine<br>Please apload<br>Research<br>Please apload<br>Research<br>Research<br>Research<br>Researc | Professi<br>(The (<br>ublicati<br>ublicati<br>efly you<br>efly you<br>une : *                                                                                                    | nnal Courses<br>2andidate r<br>pol Official A<br>pol Official A<br>Celency :                                                                            | Undertaken<br>nay indica<br>nay indica<br>nay operation<br>preciation<br>preciati | :<br>ite inf<br>rojects<br>Affilia<br>FFRC<br>um 50<br>imum                     | ormation : : iton with p p KB size) 2 AB size,                                                                                                    | with reg:<br>rofessional                                                                                                    | bodies :   | suttable,  | for                                                                                                    | Read<br>the job a   | pplied for                                                                                                | ? (500 c                                                                                                    | He No fil No fil                                                                                                    | WH I                                                                                                    | en en                                    |        |        | de Maximum .                 | 500 cha                     | nacters nacters                 |
| Any Other J<br>Remarks (<br>Research/pu<br>Awards Sch<br>Language<br>Upload Phin<br>Please uploa<br>Upload Ress<br>Upload Ress<br>Upload Ress<br>Upload Ress<br>Upload Ress<br>Northal Sch<br>Duditak Kast                                                                                                    | Professi<br>(The (<br>ublicati<br>iolarshi<br>efly you<br>efly you<br>ad only<br>ume : *<br>ad only<br>ume : *                                                                                                    | nnal Courses<br>22andidate r<br>pol Official A<br>pol Official A<br>Clency :<br>Langa<br>r reasons for<br>r reasons for<br>ppg or png fig<br>PDF or won | Undertaken<br>nay indica<br>nay indica  | :<br>rojects<br>Affilia<br>FFRC<br>um 50<br>imum                                | ormation : : iand uoby a formation formation is and uoby a formation is a formation is a formati | with reg:<br>refessional                                                                                                    | nformation | suttable j | to box                                                                                                    | Read<br>r the job a |                                                                                                    | F F                                                                                                    | The No file No file                                                                                                    | Wi<br>Wi<br>C                                                                                                    | en<br>en<br>the be                       |        | y know | te<br>Maximum<br>Maximum     | 500 cha                     | nacters nacters nacters nacters |
| Any Other J Research/pu Awards Schu Research/pu Language Uplead Plan Please uplea Undertakk , Son/Dangua                                                                                                    | Professi<br>(The (<br>isolarshi<br>Profi<br>Profi<br>Profi<br>ad only<br>imme :<br>ad only<br>iting :<br>ighter o<br>n accorr                                                                                                    | onal Courses<br>22andidate f<br>ps(0f)icial A<br>ciency :<br>treasons for<br>r reasons for<br>pfp or png fo<br>pfp or png fo<br>for worn                | Undertaken<br>nay indica<br>age<br>appiying to<br>age<br>appiying to<br>to<br>far an an an an an an an an an an an an an                                                                                                    | :<br>tte inf<br>rojects<br>Affilia<br>FFRC<br>um 50<br>imum<br>of he<br>given . | ormation<br>:<br>:<br>and why a<br>D KB size)<br>D KB size,<br>ety declaration                                                                                                    | with registered and a second second s | ard to):   | suitable,  | for the second second sec | Read                | pplied for<br>C<br>C<br>C<br>C<br>C<br>C<br>C<br>C<br>C<br>C<br>C<br>C<br>C<br>C<br>C<br>C<br>C<br>C<br>C | P (500 c<br>2 (500 c<br>hoose l<br>hoose l<br>used docu                                                                                                    | We No fill  No fill | Wr<br>wr<br>e cho<br>e cho<br>u cho                                                                                                    | te<br>en<br>en<br>en<br>en               | t of m | y know | te<br>Maximum .<br>Maximum . | 500 cha<br>500 cha<br>ADD M | racters racters nothing h       |
| Any Other J Remarks J Research/pu Awards Sch Language Upload Phon Upload Phon Please nploa Upload Rerea, J can Date: Please of Sub                                                                                                    | Professi<br>(The C<br>ublicati<br>Profi<br>Prof | omal Courses<br>Candidate r<br>pc/Official A<br>cleancy :<br>Langu<br>r reasons for<br>pDF or worn<br>[Shrt/Smt.,<br>PDF or worn<br>[Shrt/Smt.,<br>n :  | Undertaken<br>nay indica<br>appreciation/.<br>applying to .<br>e e of maximu<br>l file of max                                                                                                    | :<br>rojects<br>Affilia<br>FFRC<br>um 50<br>imum<br>of he<br>given              | ormation<br>;<br>iton with j<br>and why o<br>KB size)<br>p KB size,<br>why declar                                                                                                    | with reg:<br>rofessional<br>Speak<br>0 you conside<br>to you conside<br>that the i                                                                                                    | ard to):   | gtsen al   | . for                                                                                                    | Read                | pplied for<br>c<br>the endo                                                                               | F for the set of the set of the s | No file No fil<br>ments is transferit<br>,                                                                                                    | WH WH                                                                                                    | en en en en en en en en en en en en en e | t of m | y know | te<br>Maximum .<br>          | 500 cha                     | nothing h                       |
| Any Other J<br>Remarks (<br>Ausorids Schu<br>Language<br>Outline brie<br>Plaze upload<br>Difund Reser ploa<br>Upload Reserved<br>Plaze uploa<br>Undertakk                                                                                                    | Professi<br>(The (<br>ablicati<br>ellication)<br>ellication<br>ellipsi<br>ad only<br>silon =<br>ad only<br>silon =<br>ad only<br>bighter of<br>a accorr                                                                                                    | mal Courses<br>Candidate if<br>p(Official A<br>cleancy :                                                                                                | Undertaken<br>nay indica<br>appreciation/.<br>applying to .<br>de of maximu<br>t file of max                                                                                                    | :<br>rojects<br>Affilia<br>FFRC<br>um 50<br>imum<br>of he<br>given :            | ormation ; ; and woby o  KB size; cby declar                                                                                                    | with reg:<br>rofessional<br>Speak                                                                                                    | ard to):   | suttable ; | for the second second sec | Read                | pplied for<br>c<br>c<br>c<br>c<br>c<br>c<br>c<br>c<br>c<br>c<br>c<br>c<br>c<br>c<br>c<br>c<br>c<br>c<br>c | F (500 c<br>? (500 c<br>hoose I<br>hoose I<br>hoose I<br>hoose I<br>hoose I                                                                                                    | No file No fil<br>No file No fil<br>No file No fil                                                                                                    | With a set of the set of the set | en en en en en en en en en en en en en e | t of m | y know | te<br>Maximum .<br>          | 500 cha                     | racters nothing h               |

4. Please note that you can save the form at any point of time. However, you need to fill the Apply for/Post, Name of Candidate and email address to save the form and after saving that you will get a unique Application Code in next screen. By using that Application Code and filled email id you can able to login through login page. After login, you will be able to edit your application and can submit finally. After final submit you will not able to make further changes in your application, you can only view and print the application after login.

Kindly note down your Application Code as that will not be sent to the email ids.

5. The first 10 questions relates to your basic and contact information and all are mandatory at the time when you will make the final submission.

| * All fields are mandatory     |                 |
|--------------------------------|-----------------|
| Apply for / Post * :           | Please Select 🔹 |
| Name of Applicant *:           |                 |
| Father's Name *:               |                 |
| Date of Birth (mm/dd/yyyy): *: | DOB             |
| Gender *:                      | • Male O Female |
| Nationality *:                 |                 |
| Mailing Address(with city ) •: |                 |
| Pin Code *:                    |                 |
| Email Address •:               |                 |
| Mobile Number * :              |                 |

6. In Educational Qualification section you have to fill your academic history from 10th onwards. There are 5 rows and except last row all other are mandatory.

| ational | Qualification (Starting fr | om 10th onwards) :     |                          |                 |                            |
|---------|----------------------------|------------------------|--------------------------|-----------------|----------------------------|
| S.No.   | Examination Passed         | Subject/Specialization | Name of Board/University | Year of Passing | Percentage/<br>Grade/ CGPA |
| 1       | Higher Secondary 🔻         |                        |                          | Year 🔻          | Please Select 🔻            |
| 2       | Senior Secondary ( 🔻       |                        |                          | Year 🔻          | Please Select 🔻            |
| 3       | Please Select 🔻            |                        |                          | Year 🔻          | Please Select 🔻            |
| 4       | Please Select 🔻            |                        |                          | Year 🔻          | Please Select 🔻            |
| 5       | Please Select 🔻            |                        |                          | Year 🔻          | Please Select 🔻            |

7. In work Experience Details Total Working Experience is mandatory and in the details below you can add up to n.... numbers of records mentioning your experience.

| Work Experience * : |             |                                     | Years     | Months  |          |
|---------------------|-------------|-------------------------------------|-----------|---------|----------|
| Employer Name       | Designation | Nature of Duties<br>(min.200 words) | From Date | To Date |          |
|                     |             |                                     | From Date | To Date | ADD MORE |
|                     |             | Fro                                 | n Date    | To Date | REMOVE   |

8. In remarks section, there are two questions to fill up to 500 characters.

First is regarding Research/publications, reports and special projects and the other is regarding the Awards Scholarships/Official Appreciation/Affiliation with professional bodies.

| Remarks (The Candidate may indicate information with regard to):                 |                        |
|----------------------------------------------------------------------------------|------------------------|
| Research/publications, reports and special projects :                            | Maximum 500 characters |
| Awards Scholarships/Official Appreciation/Affiliation with professional bodies : | Maximum 500 characters |

9. The Language Proficiency is for mentioning your Proficiency in all languages you know. You can add n... numbers of option by clicking on Add More button.

| guage Proficiency : |       |      |       |          |
|---------------------|-------|------|-------|----------|
|                     |       |      |       |          |
| Language            | Speak | Read | Write |          |
|                     |       |      |       | ADD MORE |
|                     |       |      |       | REMOVE   |

- 10. The questions— 'Upload Photo', is a file upload field. Please upload your clear photograph not more than 500 kb in size. The file format should be only in jpeg or png.
- **11.** The question 'Upload Resume', is a file upload field. Please upload your detailed resume not more than 2 mb in size. The file format should be only in pdf or word.

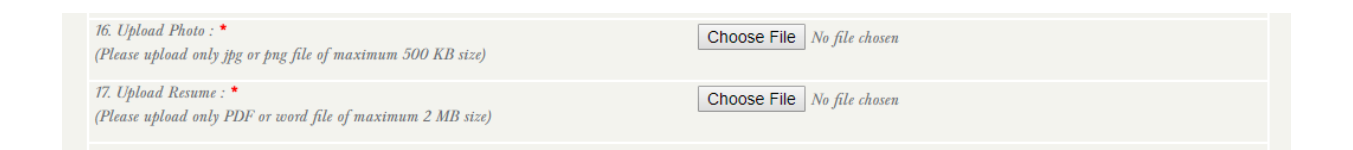

- 12. After filling up the form you can save or submit your application. You can save your application at any point as described in **point no. 4.**
- 13. Please read all the questions carefully before submitting. Please note that no edits will be allowed after the final submission of the form. Also please note down your application Id carefully.
- 14. You can only view and print the form after the final submission.
- 15. You can email us at <u>fortification@fssai.gov.in</u> for any queries. We will respond as soon as possible.

## All the Best!